# **SALUS** contradet Digital Termostat Model: HTRP230

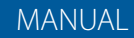

K C A I

OSALUS

#### Kassens indhold

#### Ikoner i denne manual:

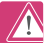

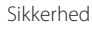

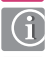

Vigtig information

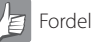

#### Manualens indhold:

Kassens indhold Introduktion Overensstemmelseserklæring og sikkerhedsinformation Montering Ikoner Knapper Indstillinger Programmer

Garanti

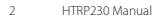

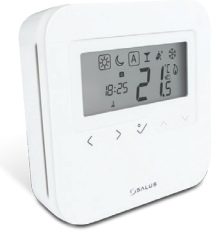

HRTP230 Thermostat

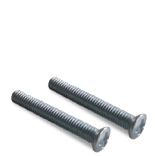

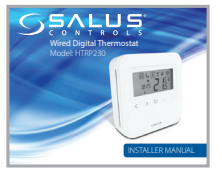

Montageskruer

1 x Installer Manual

# Overensstemmelseserklæring og sikkerhed

# 0 Overensstemmelseserklæring

SALUS Controls erklærer herved, at produktet opfylder de væsentlige krav i følgende EF-direktiver: 2014/30 / EU og 2011/65 / EU. Den fulde ordlyd af EUoverensstemmelseserklæringen er tilgængelig på følgende internetadresse: www.saluslegal.com.

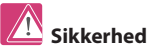

Produktet skal anvendes i overensstemmelse med sikkerhedsforskrifterne. Enheden er beregnet til styring af rumtemperatur indvendigt i bygninger.

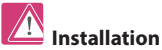

Installationen af denne enhed skal overholde de retningslinjer, standarder og forskrifter, der gælder for byen, landet eller staten, hvor produktet er installeret. Manglende overholdelse af de gældende standarder kan føre til retsforfølgning. Tak fordi du købte en SALUS HTRP230 rumtermostat. Denne rumtermostat giver dig mulighed for at tilpasse opvarmning og afkøling af dit hjem efter behov.

HTRP230 fra Salus Controls er en elegant og præcis digital rumtermostat, der er udstyret med en stor, letlæselig LCD-skærm og touch-betjening. Du kan nemt indstille temperaturen efter dit behov, og skabe et behageligt indeklima.

Vi håber at du får glæde af produktet.

#### Montering af termostaten

HTRP230 rumtermostat bør monteres ca. 1,5m over gulv. Den skal monteres på et sted, hvor termostaten er let tilgængelig og væk fra direkte sollys. Du kan montere termostaten direkte på væggen, eller installere den vha. en indmuringsdåse.

### 1. Montering

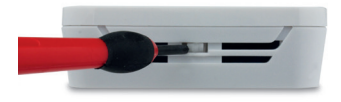

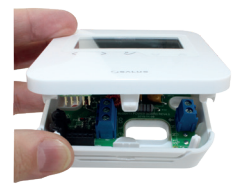

Fjern forsigtigt fronten

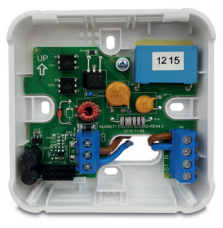

Uden gulvsensor

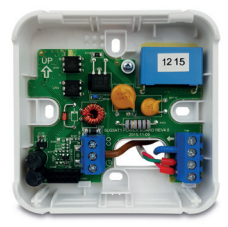

Med gulvsensor

#### 2. El-diagram

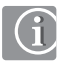

**Bemærk:** Du kan forbinde termostaten til en KL08NSB kontrolboks eller direkte til en aktuator (købes separat).

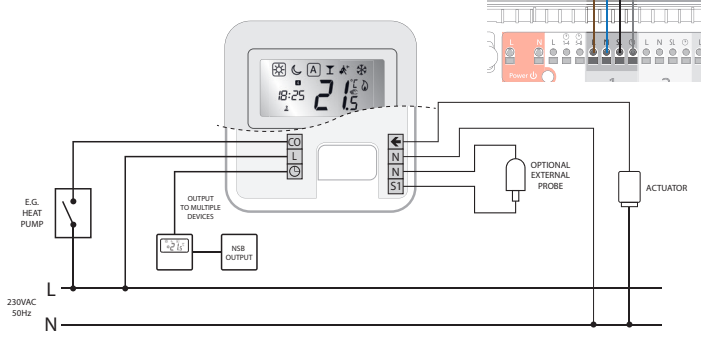

₩ C A I 8:33 7

## 3. Termostat ikoner

|                       | KASSE betyder at funktionen er valgt<br>f.eks ເ⊛ betyder at Høj temp. er valgt<br>☆ betyder at Høj temp. ikke er valgt |
|-----------------------|----------------------------------------------------------------------------------------------------|
| *                     | Sol: Høj komforttemperatur                                                                                             |
| Ċ                     | Måne: Lav komforttemperatur                                                                                            |
| A                     | Auto ON eller Auto OFF                                                                                                 |
| T                     | Party Mode er aktiv                                                                                                    |
| <b>Å</b> <sup>≁</sup> | Ferie Program er aktiv.                                                                                                |
| 業                     | Frostbeskyttelse er aktiv (ikke tilgængelig ved køling)                                                                |
| 6                     | Varme symbol: Opvarmning er aktiv                                                                                      |

### 4. Termostat ikoner - fortsat

| <b>\</b>      | Frost symbol:<br>Blinker når køling er aktiv                                     |
|---------------|----------------------------------------------------------------------------------|
| <b>88</b> .ė́ | Temperatur:<br>• Viser rumtemperaturen<br>• Viser den ønskede temperatur         |
| Ē             | Midlertidig overstyring:<br>Hånden vil være synlig indtil næste program starter. |
| 123456        | Angiver programnummer.                                                           |
| 88:88#        | Viser klokkeslet.                                                                |
| 1 2 3 4 5 6 7 | Viser ugedag                                                                     |

#### 5. Knap-funktioner

| <            | Bladre gennem funktioner.<br>Tryk/hold for at vende tilbage uden at gemme.                                                                    |
|--------------|----------------------------------------------------------------------------------------------------|
| $\checkmark$ | OK-knap. Tryk for at bekræfte det valgte.<br>Tryk/hold for at gemme og vende tilbage.<br>Tryk/hold for at indstille temperatur for varme/køl. |
| EI.          | Sænke eller hæve den ønskede temperatur.                                                                                                    |

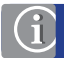

Bemærk: LCD-belysningen aktiveres ved at trykke på en vilkårlig knap.

### 6. Indstilling af dato og tid

Første tgiadng du sætter strøm til enheden. Setting skal du indstille dato og tid.

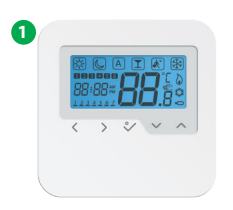

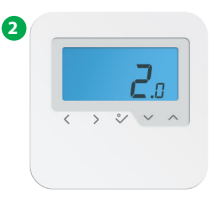

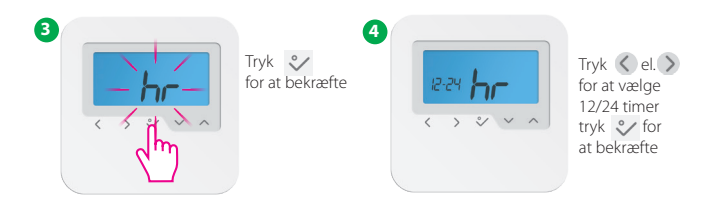

# 6. Indstilling af dato og tid

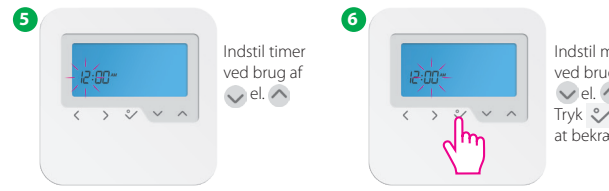

Indstil minutter ved brug af 🗸 el. 🔨 Tryk 💙 for at bekræfte.

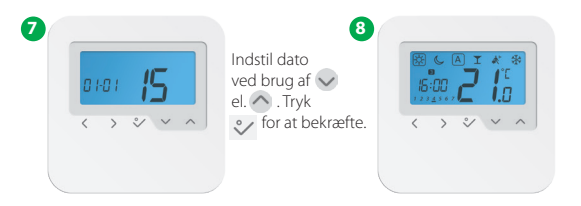

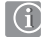

Bemærk: Du kan få adgang til dato og tid ved tryk/hold. 💸 . Tryk herefter 🅥 og 👽 for at bekræfte HTRP230 Manual

### 7. Indstil programmer

Du kan indstille dine egne programmer ved tryk/hold 💸 når du er på programsiden

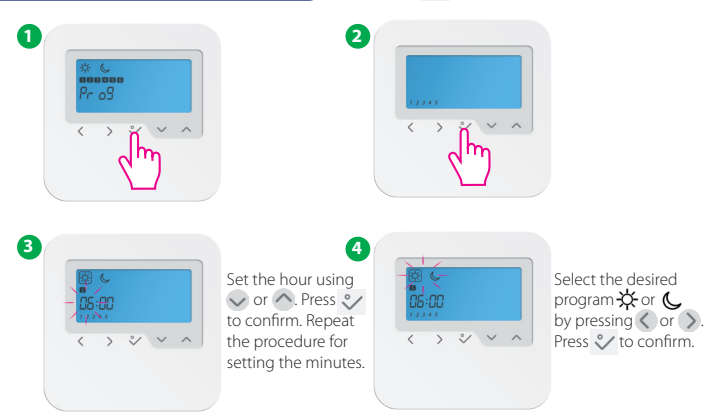

í

**Bemærk:** Hvis du vil vælge en anden programprofil (af de 5 muligheder), skal du i menuen Opsætning, vælge option d17 og vælg derefter det ønskede program.

Du kan vælge, og selv indstille, hvilket som helst af de følgende programmer.

| 5 dage (Mandag til Fredag) |                |                  |                |
|----------------------------|----------------|------------------|----------------|
| Program                    | Program<br>Tid | Varme<br>indstil | Køl<br>indstil |
| 1                          | 6:00           | Sol              | Sol            |
| 2                          | 9:00           | Måne             | Måne           |
| 3                          | 16:00          | Sol              | Sol            |
| 4                          | 23:00          | Måne             | Måne           |
| 5                          | :              | :                | :              |
| 6                          | :              | :                | :              |

| 2 dage (Lørdag til Søndag) |                |                  |                |
|----------------------------|----------------|------------------|----------------|
| Program                    | Program<br>Tid | Varme<br>indstil | Køl<br>indstil |
| 1                          | 7:00           | Sol              | Sol            |
| 2                          | 23:00          | Måne             | Måne           |
| 3                          | :              | :                | :              |
| 4                          | :              | :                | :              |
| 5                          | :              | :                | :              |
| б                          | :              | :                | :              |

| 5 dage (Mandag til Fredag) |                |                  |                |
|----------------------------|----------------|------------------|----------------|
| Program                    | Program<br>Tid | Varme<br>indstil | Køl<br>indstil |
| 1                          | 6:00           | Sol              | Sol            |
| 2                          | 22:30          | Måne             | Måne           |
| 3                          | :              | :                | :              |
| 4                          | :              | :                | :              |
| 5                          | :              | :                | :              |
| б                          | :              | :                | :              |

| 2 dage (Lørdag til Søndag) |                |                  |                |
|----------------------------|----------------|------------------|----------------|
| Program                    | Program<br>Tid | Varme<br>indstil | Køl<br>indstil |
| 1                          | 7:00           | Sol              | Sol            |
| 2                          | 23:00          | Måne             | Måne           |
| 3                          | :              | :                | :              |
| 4                          | :              | :                | :              |
| 5                          | :              | :                | :              |
| б                          | :              | :                | :              |

| 5 dage (Mandag til Fredag) |                |                  |                |
|----------------------------|----------------|------------------|----------------|
| Program                    | Program<br>Tid | Varme<br>indstil | Køl<br>indstil |
| 1                          | 5:00           | Sol              | Sol            |
| 2                          | 8:00           | Måne             | Måne           |
| 3                          | 14:00          | Sol              | Sol            |
| 4                          | 22:00          | Måne             | Måne           |
| 5                          | :              | :                | :              |
| 6                          | :              | :                | :              |

| 2 dage (Lørdag til Søndag) |                |                  |                |
|----------------------------|----------------|------------------|----------------|
| Program                    | Program<br>Tid | Varme<br>indstil | Køl<br>indstil |
| 1                          | 7:30           | Sol              | Sol            |
| 2                          | 22:30          | Måne             | Måne           |
| 3                          | :              | :                | :              |
| 4                          | :              | :                | :              |
| 5                          | :              | :                | :              |
| 6                          | :              | :                | :              |

| 5 dage (Mandag til Fredag) |                |                  |                |
|----------------------------|----------------|------------------|----------------|
| Program                    | Program<br>Tid | Varme<br>indstil | Køl<br>indstil |
| 1                          | 6:00           | Sol              | Sol            |
| 2                          | 9:00           | Måne             | Måne           |
| 3                          | 15:00          | Sol              | Sol            |
| 4                          | 22:30          | Måne             | Måne           |
| 5                          | :              | :                | :              |
| 6                          | :              | :                | :              |

| 2 dage (Lørdag til Søndag) |                 |                   |                   |
|----------------------------|-----------------|-------------------|-------------------|
| Program                    | Program<br>Time | Heat set<br>point | Cool set<br>point |
| 1                          | 7:30            | Sol               | Sol               |
| 2                          | 23:00           | Måne              | Måne              |
| 3                          | :               | :                 | :                 |
| 4                          | :               | :                 | :                 |
| 5                          | :               | :                 | :                 |
| б                          | :               | :                 | :                 |

| 5 dage (Mandag til Fredag) |                |                  |                |
|----------------------------|----------------|------------------|----------------|
| Program                    | Program<br>Tid | Varme<br>indstil | Køl<br>indstil |
| 1                          | 6:00           | Sol              | Sol            |
| 2                          | 10:00          | Måne             | Måne           |
| 3                          | 16:00          | Sol              | Sol            |
| 4                          | 23:00          | Måne             | Måne           |
| 5                          | :              | :                | :              |
| 6                          | :              | :                | :              |

| 2 dage (Lørdag til Søndag) |                |                  |                |  |
|----------------------------|----------------|------------------|----------------|--|
| Program                    | Program<br>Tid | Varme<br>indstil | Køl<br>indstil |  |
| 1                          | 7:30           | Sol              | Sol            |  |
| 2                          | 23:30          | Måne             | Måne           |  |
| 3                          | :              | :                | :              |  |
| 4                          | :              | :                | :              |  |
| 5                          | :              | :                | :              |  |
| 6                          | :              | :                | :              |  |

### 8. Reset af termostat

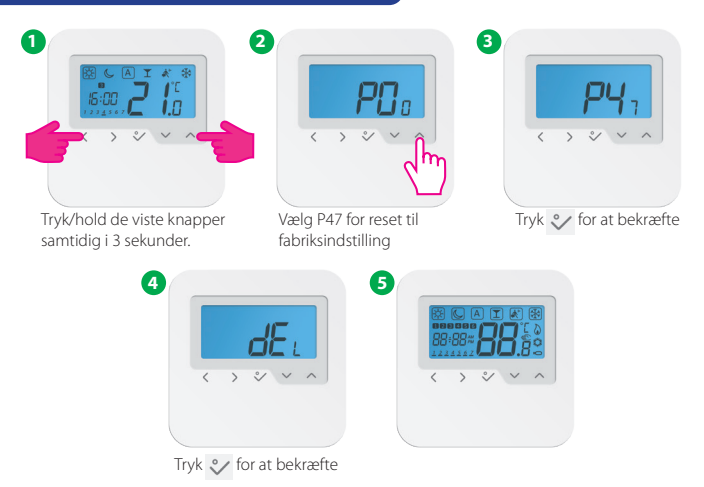

#### 9. Opsætningsmenu

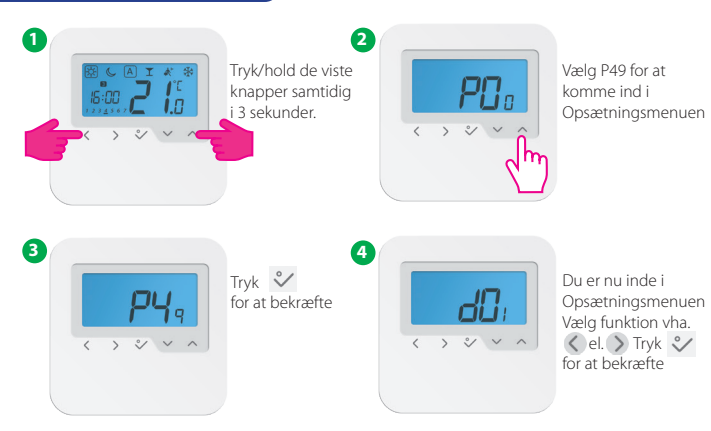

Bemærk: Med denne funktion kan du tilpasse din termostat, som du ønsker. For at gøre dette bedes du se tabellerne på de næste sider.

### 10. Funktionsoversigt

| dxx                         | Funktion              | Parameter/<br>Værdi | Forklaring                                                      | Fabriks-<br>indstil |
|-----------------------------|-----------------------|---------------------|-----------------------------------------------------------------|---------------------|
|                             |                       | 0                   | PWM (Puls-Pause regulering)                                     |                     |
| d01                         | Varmestyring          | 1                   | ON-OFF: 0.5C (± 0.25°C)                                         | 0                   |
|                             |                       | 2                   | ON-OFF: 1.0C (± 0.5°C)                                          | 1                   |
| d02                         | Rumtemp. kalib.       | -3.0°C to + 3.0°C   | Indstil måleunøjagtighed (i 0.5°C)                              | 0.0°C               |
| 402 Est senser (61/62)      |                       | 0                   | Ext. sensor ikke tilsluttet                                     | 0                   |
| a03                         | Ext. sensor (ST/SZ)   | 1                   | Ext. sensor tilsluttet                                          | U                   |
|                             |                       | 0                   | L: hvis $d03 = 0$ , IN sensor styrer Tr                         | 0                   |
| 104                         | Luft allor gulyconcor |                     | L: if $d03 = 1$ , IN deaktiveret og OUT styrer Tr               |                     |
| au4 Luit,- eller guivsensor |                       | 1                   | G: hvis $d03 = 0$ , IN sensor styrer Tr                         |                     |
|                             |                       |                     | G: hvis $d03 = 1$ , IN deaktiveret og OUT styrer Tr gulvbeskyt. |                     |
| 405                         | Kalina                | 1                   | ON-OFF: 0.5°C (± 0.25°C)                                        | 2                   |
| a05                         | Nøling                | 2                   | ON-OFF: 1.0°C (± 0.5°C)                                         | 2                   |
| d07                         | Ventilmotionering     | 0/1                 | 0 = VP Inaktiv 1 = Aktiv                                        | 1                   |
| d08                         | Frost indstilling     | 5ºC-17ºC            |                                                                 | 5.0°C               |

### 10. Funktionsoversigt

| 400 | 12/24 Timor                     | 0           | 12 timer                                                        | 1    |
|-----|---------------------------------|-------------|-----------------------------------------------------------------|------|
| 009 | 12/24 Ilmer                     | 1           | 24 timer                                                        | '    |
| d11 | Sommertid                       | 0           | Fra                                                             | 1    |
|     | (DST)                           | 1           | Til                                                             | '    |
| d12 | Max. begrænsning<br>Varme       | 5°C - 35°C  |                                                                 | 35∘C |
| d13 | Min. begrænsning<br>Køling      | 5°C - 40°C  |                                                                 | 5°C  |
| d14 | Gulvtemp. øvre<br>set-punkt     | 11ºC - 45ºC | Afbryder varmen når gulvtemp. ><br>set-punkt, interval 0.5°C    | 27ºC |
| d15 | Gulvtemp, nedre<br>set-punkt    | 6°C - 40°C  | Tænder varmen når gulvtemp. <<br>set-punkt, interval 0.5°C      | 10ºC |
| d16 | Gulvtemp. set-punkt<br>(køling) | 6ºC - 45ºC  | Slukker for signal når gulvtemp. <<br>set-punkt, interval 0.5°C | 6°C  |

#### 10. Funktionsoversigt

| d17 | Programprofil                 | 1-5    | Vælg en af de 5 installerede programprofiler.<br>Det valgte program vil overskrive det<br>tidligere. Programprofiler kan redigeres efterfølgende. | 1 |
|-----|-------------------------------|--------|----------------------------------------------------------------------------------------------------|---|
| d18 | Varme/køling aktiv            | 0 or 1 | 0: No connection 1: Connection                                                                                                    | 0 |
| d19 | Køling blokeret               | 0 or 1 | 0: Køling tilladt<br>1: Køling deaktiveret                                                                                                    | 0 |
| d20 | Antal forbundne<br>aktuatorer | 1 to 5 | 1: x 1 aktuator 2: x 2 aktuatorer   3: x 3 aktuatorer 4: x 4 aktuatorer   5: x 5 aktuatorer                                                       | 1 |

### 11. Køling blokeret

Hvis termostaten er indstillet til "Køling deaktiveret" (d19 -> 1), blokerer kølefunktionen for det enkelte rum, indtil enheden igen modtager signal til opvarmning. Når blokeringen er aktiv vises der intet ikon på LCD-skærmen. Frost symbolet vil også være slukket.

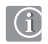

Bemærk: d19 vil kun være tilgængelig hvis d18 (Varme/køling aktiv) er aktiveret (1).

#### 12. Party Mode

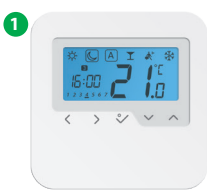

Tryk 🔇 el. > for at vælge Party Mode.

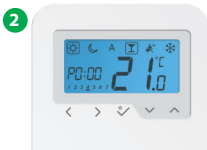

Tryk vel. for at vælge tidsrum for Party Mode.

8

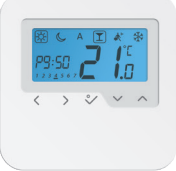

Den maksimale periode for Party Mode er 9 t 50 min og indstilles fra 0-10 min. Hvis du vil annullere Party Mode, tryk (el. ) for at flytte () (kasse) til et andet program. Når Party Mode afsluttes vil tiden automatisk blive nulstillet.

#### 13. Ferie Program

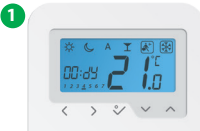

Tryk 🔇 el. > For at vælge Ferie Program.

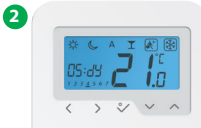

Tryk vel. for at vælge antallet af feriedage

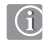

Bemærk: Ferieprogrammet stopper når det når til dag 0. Herefter skifter termostaten tilbage til Auto Program.

#### 14. Frostbeskyttelse

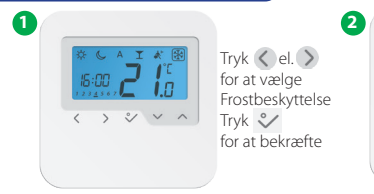

Tryk vel. hvis du vil ændre temperaturen for Frostbeskyttelse. Tryk v for at bekræfte.

### 15. Temperaturkalibrering

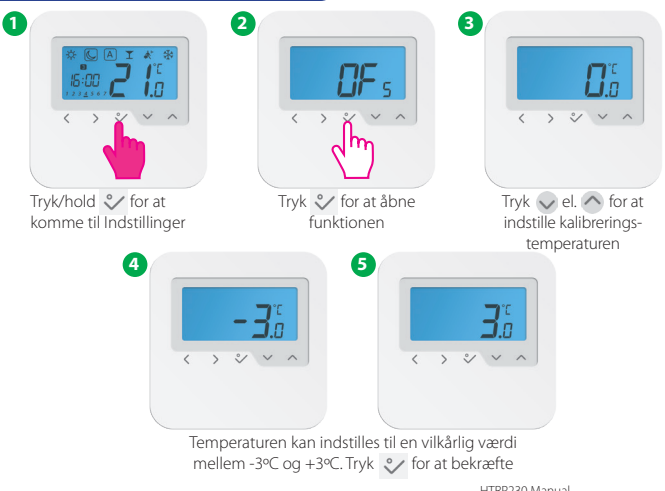

# Tekniske Specifikationer

| Model:                      | HTRP230                     |
|-----------------------------|-----------------------------|
| Spænding                    | 230 V AC, +-10%, 50/60 Hz   |
| Strømforbrug                | 230 V: 1,8 W                |
| Temperatursænkning          | Variabel                    |
| Temperaturområde            | 5°C − 35°C                  |
| Hysterese                   | +/- 0,5℃                    |
| Lagertemperatur             | -20°C to +60°C              |
| Omgivelsestemperatur        | 0 ℃ up to 45 ℃              |
| Beskyttelsesklasse          | IP 30                       |
| CE-godkendelse              | Klasse II ( EN60730 )       |
| Materiale                   | PC, V2                      |
| Farve                       | RAL 9010 hvid               |
| Forbindelser                | Skrueterminaler             |
| Vægt                        | 125 g net / 170 g gross     |
| Puls-pause regulering (PWM) | Ja                          |
| Ur/timer                    | Ja, programmerbar           |
| Programprofiler             | 3 ( Sol, Måne, Auto)        |
| Varme/Køling                | Ja, automatisk omskifter på |
|                             | kontrolboksen               |
| Indstilling af parametre    | Yes, in Installer Mode      |
| Dimensioner                 | 85mm*85mm*25mm              |

#### Garanti

SALUS Controls garanterer, at dette produkt (HTR24) er fri for mangler i materialer eller udførelse, og at det fungerer i overensstemmelse med dens specifikation i en periode på fem år fra installationsdatoen. SALUS Controls eneste ansvar for overtrædelse af denne garanti er (efter eget valg) at reparere eller udskifte det defekte produkt.

| Kundens navn:                 |
|-------------------------------|
| Kundens adresse:              |
|                               |
|                               |
| Telefon: Email:               |
| Installatør:                  |
| Telefon: Email:               |
| Installationsdato:            |
| Installatørerens navn:        |
| Installatørerens underskrift: |

PRODUCER: SALUS Controls Plc Units 8-10 Northfield Business Park Forge Way, Parkgate, Rotherham S60 1SD, United Kingdom

#### www.saluscontrols.com

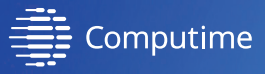

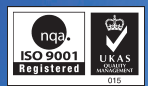

#### SALUS Controls is a member of the Computime Group

Maintaining a policy of continuous product development SALUS Controls plc reserve the right to change specification, design and materials of products listed in this brochure without prior notice.

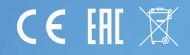

Issue Date: Feb 2016 00188